## **Instellen Google Drive**

Ga met de Finder naar de map Programma's en dubbelklik op het programma Google Drive:

|             |                     |                                               | Q                                   |          |          |
|-------------|---------------------|-----------------------------------------------|-------------------------------------|----------|----------|
| VORIETEN    | FAVORIETEN          | Naam                                          | <ul> <li>Bewerkingsdatum</li> </ul> | Grootte  | Soort    |
| 💄 Al mijn   | 🛄 Al mijn bestanden | Adobe                                         | 30 juni 2014 13:49                  |          | Мар      |
| AirDron     | AirDron             | Adobe Acrobat X Pro                           | 1 juli 2014 11:24                   |          | Мар      |
| i nitorop   |                     | Adobe Bridge CS6                              | 30 juni 2014 14:28                  |          | Мар      |
| Program     | A Programma's       | Adobe Extension Manager CS6                   | 30 juni 2014 14:27                  |          | Мар      |
| 🔜 Bureaub   | Bureaublad          | Adobe Flash CS6                               | 30 juni 2014 13:59                  |          | Мар      |
| Docume      | Documenten          | Adobe Illustrator CS6                         | 30 juni 2014 14:31                  |          | Мар      |
| D. Deserter | O Break at          | Adobe InDesign CS6                            | 30 juni 2014 14:14                  |          | Мар      |
| Downio      | Downloads           | Adobe Media Encoder CS6                       | 30 juni 2014 13:53                  |          | Мар      |
| Films       | Films               | Adobe Photoshop CS6                           | 30 juni 2014 14:33                  |          | Мар      |
| Muziek      | J Muziek            | Adobe Photoshop Lightroom 4                   | 21 augustus 2014 12:00              | 1,01 GB  | Programn |
| Afbeeld     | Afheeldingen        | 🗇 Agenda                                      | 18 maart 2014 07:58                 | 39,5 MB  | Programn |
| Albeeld     | Arbeeldingen        | App Store                                     | 13 mei 2013 19:01                   | 3,1 MB   | Programn |
| Google      | Google Drive        | Automator                                     | 19 april 2013 19:15                 | 16 MB    | Programn |
| PADATEN     | ADDADATEN           | se Berichten                                  | 7 mei 2012 23:21                    | 25,3 MB  | Programn |
| Alles Ist   | Allah labala ashift | Contacten                                     | 9 juli 2013 00:43                   | 24,5 MB  | Programn |
| Niet-lok    | Wiet-lokale schijf  | Dashboard                                     | 25 augustus 2013 03:38              | 1,2 MB   | Programn |
| DEELD       | GEDEELD             | Dvd-speler                                    | 9 december 2013 06:44               | 22,6 MB  | Programn |
| hoecQat     | hose9a74d0209d      | FaceTime                                      | 16 mei 2014 01:44                   | 7,8 MB   | Programn |
| in the coar | inpecsar Huozosu    | Flip4Mac                                      | 21 maart 2013 09:07                 |          | Мар      |
| Масвоо      | MacBook Pro va      | E Fotolader                                   | 25 augustus 2013 07:54              | 2,1 MB   | Programm |
| CS.         | TACS                | Game Center                                   | 20 december 2013 04:10              | 4,7 MB   | Programm |
| Road        | Bood                | g GarageBand                                  | 18 maart 2013 15:04 2               | 242,8 MB | Programm |
| Rood        | - ROOU              | Google Drive                                  | 8 augustus 2014 19:21               | 74,8 MB  | Programn |
| Oranje      | 😑 Oranje            | U Herinneringen                               | 6 mei 2013 18:44                    | 13,2 MB  | Programn |
| Geel        | Geel                | Hulpprogramma's                               | Eergisteren 22:16                   |          | Мар      |
| Groen       | Croan               | U IBOOKS                                      | 3 september 2014 19:45              | 58,4 MB  | Programn |
| Groen       |                     |                                               | 18 maart 2013 15:04                 | 103,9 MB | Programn |
| Blauw       | Blauw               | yk, iMovie                                    | 3 september 2014 20:28              | 1'83 CR  | Programn |
| Paars       | Paars               | Movie 9.0.9                                   | 3 september 2014 20:28              |          | мар      |
| Crils       | Crilis              | a Photo                                       | 3 september 2014 20:10 7            | /11,4 MB | Programn |
| angs -      |                     | 1 Innes                                       | Vandaag 17:22 3                     | 32,2 MB  | Programm |
| Alle tag:   | Alle tags           | Minet 100                                     | 18 maart 2013 15:04 3               | J04,6 MB | Programm |
| - 1         |                     | F Work 09                                     | 5 September 2014 19:50              | F 0 MD   | мар      |
|             |                     | Komete                                        | 28 Juni 2013 19:37                  | 0,0 MD   | Programm |
|             |                     | A Laureboard                                  | 25 augustus 2014 21:09 0            | 1 4 MD   | Programn |
|             |                     | () Latterburgeratalogus                       | 16 april 2013 23-31                 | 13.7 MB  | Programm |
|             |                     | Mail                                          | 6 juni 2014 05:50                   | 53 MP    | Programm |
|             |                     |                                               | 6 Juni 2014 05:50                   | 33 MD    | rivyramn |
|             |                     | Macintosh HD + C Programma's + 4 Google Drive |                                     |          |          |
|             |                     |                                               |                                     |          |          |

Je krijgt eerst nog een waarschuwing over de beveiliging; je kunt gewoon op **Open** klikken:

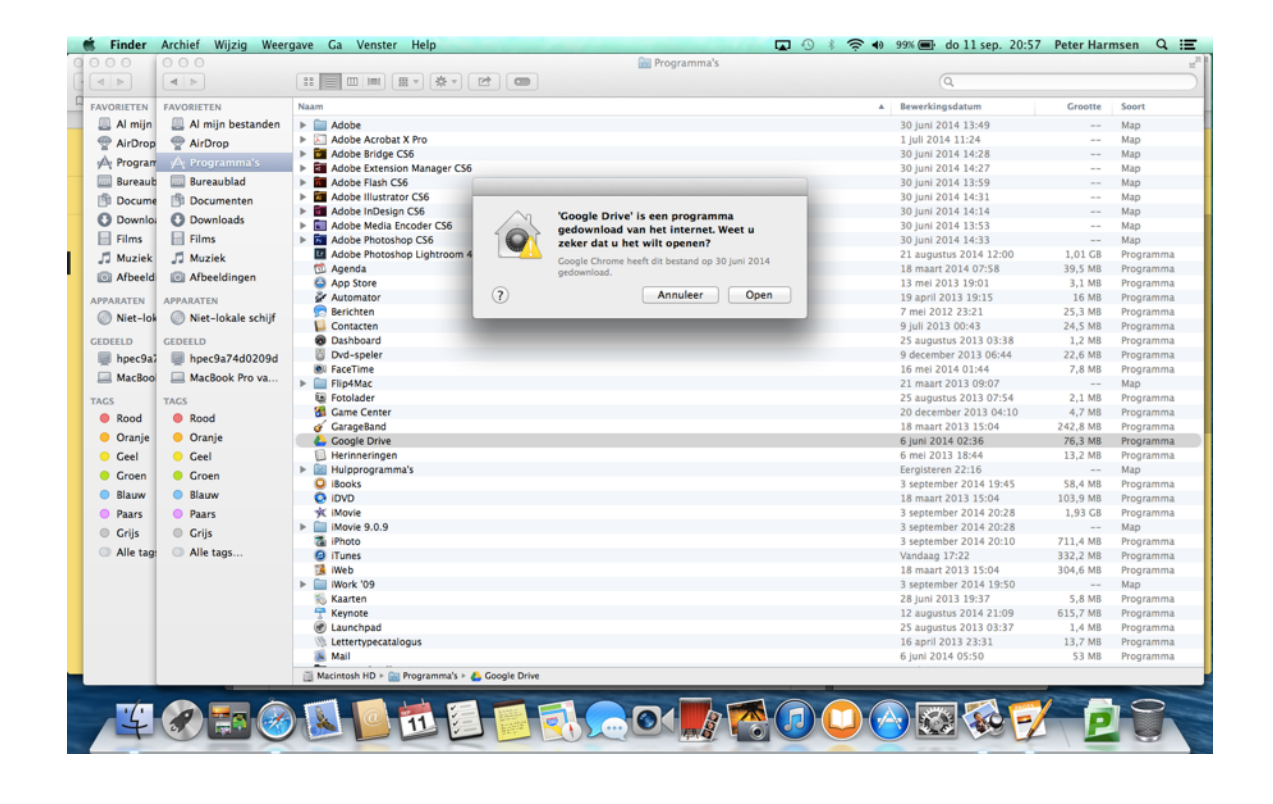

## Google Drive wordt geopend:

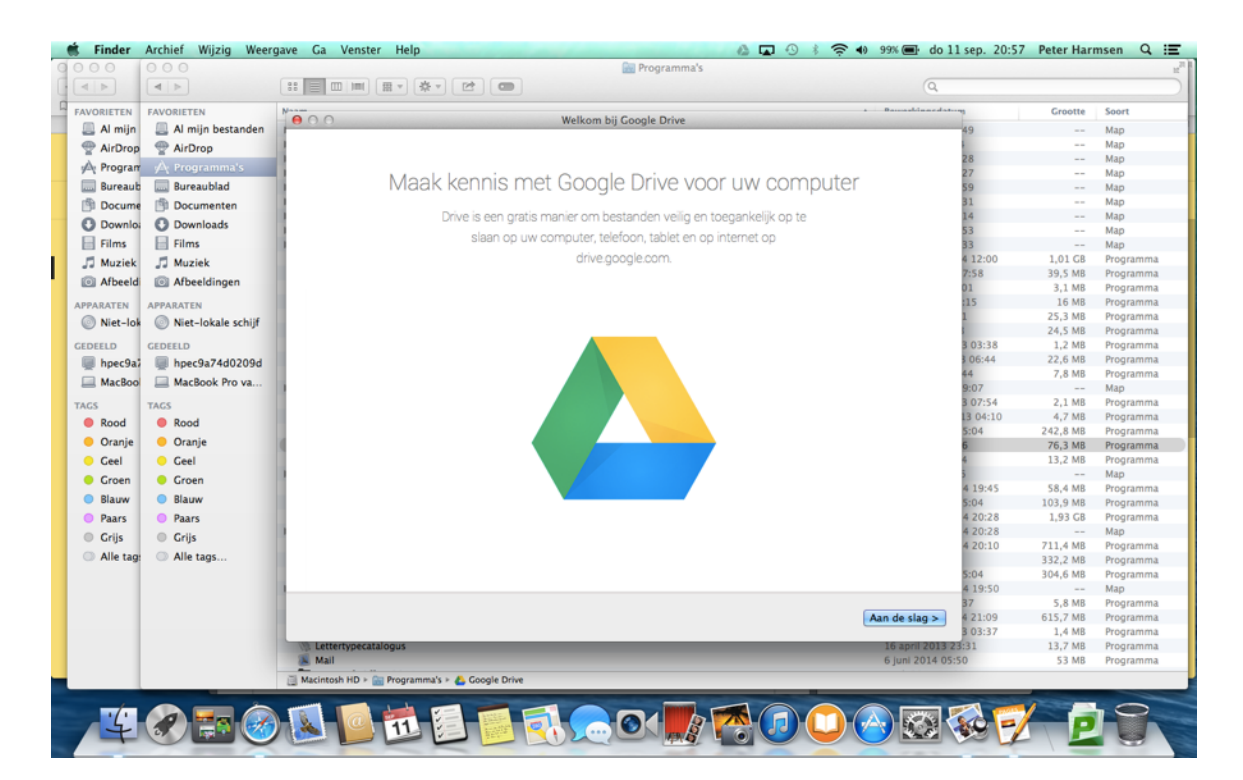

Er komt nu een aantal introductie schermen. Deze kun je eventueel bekijken.

Uiteindelijk moet je je accountgegevens voor Tabor opgeven:

|                     |                                                                                                    |                                                                                                    | Q                                                                                                    |                                                                                                    |                                                                                                    |  |
|---------------------|----------------------------------------------------------------------------------------------------|----------------------------------------------------------------------------------------------------|----------------------------------------------------------------------------------------------------|----------------------------------------------------------------------------------------------------|----------------------------------------------------------------------------------------------------|--|
| FAVORIETEN          | N                                                                                                    | Aanmelden hij Google Drive                                                                                                    | . Bauashinandatung                                                                                                    | Grootte                                                                                                    | Soort                                                                                                    |  |
| 🛄 Al mijn bestanden | 1000                                                                                                    | Parmenden bij doogle brive                                                                                                    | 49                                                                                                    |                                                                                                    | Мар                                                                                                    |  |
| AirDrop             | 1                                                                                                    | Casala                                                                                                    | 1                                                                                                    |                                                                                                    | Map                                                                                                    |  |
| A Programma'r       | 2                                                                                                    | Google                                                                                                    | 2.8                                                                                                    |                                                                                                    | Мар                                                                                                    |  |
| y={ rrogramma s     | 1                                                                                                    | 0                                                                                                    | 27                                                                                                    |                                                                                                    | Мар                                                                                                    |  |
| Bureaublad          | 1                                                                                                    | Geef uw wachtwoord normaals on                                                                                                    | 59                                                                                                    |                                                                                                    | Мар                                                                                                    |  |
| Documenten          | 1                                                                                                    | deel un nacitivoora noginaals op                                                                                                    | 31                                                                                                    |                                                                                                    | Мар                                                                                                    |  |
| O Downloads         |                                                                                                    |                                                                                                    | 14                                                                                                    |                                                                                                    | Мар                                                                                                    |  |
| Cilma               |                                                                                                    |                                                                                                    | 53                                                                                                    |                                                                                                    | мар                                                                                                    |  |
| E Films             |                                                                                                    |                                                                                                    | 33                                                                                                    | 1.01.02                                                                                                    | мар                                                                                                    |  |
| J Muziek            |                                                                                                    |                                                                                                    | + 12:00<br>7-58                                                                                                    | 20 C MB                                                                                                    | Programm                                                                                                    |  |
| Afbeeldingen        |                                                                                                    |                                                                                                    | 01                                                                                                    | 3 1 MB                                                                                                    | Programm                                                                                                    |  |
|                     |                                                                                                    | Dates Harmony                                                                                                    | 115                                                                                                    | 16 MB                                                                                                    | Programm                                                                                                    |  |
| APPARATEN           |                                                                                                    | Peter Harmsen                                                                                                    | 1                                                                                                    | 25.3 MB                                                                                                    | Programm                                                                                                    |  |
| Niet-lokale schijf  |                                                                                                    | ph.harmsen@tabor.nl                                                                                                    |                                                                                                    | 24.5 MB                                                                                                    | Programm                                                                                                    |  |
| GEDEELD             |                                                                                                    |                                                                                                    | 3 03:38                                                                                                    | 1.2 MB                                                                                                    | Programm                                                                                                    |  |
| heec0=74d0200d      |                                                                                                    | Wachtwoord                                                                                                    | 3 06:44                                                                                                    | 22,6 MB                                                                                                    | Programm                                                                                                    |  |
| mpecaa/4002030      |                                                                                                    |                                                                                                    | 44                                                                                                    | 7,8 MB                                                                                                    | Programm                                                                                                    |  |
| MacBook Pro va      | 1                                                                                                    |                                                                                                    | 9:07                                                                                                    |                                                                                                    | Мар                                                                                                    |  |
| TAGS                |                                                                                                    | Inloggen                                                                                                    | 3 07:54                                                                                                    | 2,1 MB                                                                                                    | Programm                                                                                                    |  |
| Rood                |                                                                                                    |                                                                                                    | 13 04:10                                                                                                    | 4,7 MB                                                                                                    | Programm                                                                                                    |  |
|                     |                                                                                                    | Heeft u hulp nodig?                                                                                                    | 5:04                                                                                                    | 242,8 MB                                                                                                    | Programm                                                                                                    |  |
| Oranje              | 1                                                                                                    |                                                                                                    | 6                                                                                                    | 76,3 MB                                                                                                    | Programm                                                                                                    |  |
| Geel                |                                                                                                    |                                                                                                    | 4                                                                                                    | 13,2 MB                                                                                                    | Programm                                                                                                    |  |
| Groen               | 2                                                                                                    | Inloggen met een ander account                                                                                                    | 5                                                                                                    |                                                                                                    | Мар                                                                                                    |  |
| Blauner             |                                                                                                    |                                                                                                    | 4 19:45                                                                                                    | 58,4 MB                                                                                                    | Programm                                                                                                    |  |
| o biauw             |                                                                                                    |                                                                                                    | 5:04                                                                                                    | 103,9 MB                                                                                                    | Programm                                                                                                    |  |
| Paars               |                                                                                                    |                                                                                                    | 4 20:28                                                                                                    | 1,93 GB                                                                                                    | Programm                                                                                                    |  |
| Grijs               |                                                                                                    |                                                                                                    | 4 20:28                                                                                                    | 711 4 MP                                                                                                    | Programm                                                                                                    |  |
| Alle tags           |                                                                                                    |                                                                                                    | 4 20:10                                                                                                    | 332 2 MB                                                                                                    | Programm                                                                                                    |  |
| -                   |                                                                                                    |                                                                                                    | 5-04                                                                                                    | 304 6 MB                                                                                                    | Programm                                                                                                    |  |
|                     | Over Google Privacy en voorwaarden Help                                                                                                    |                                                                                                    | 4 19:50                                                                                                    | 304,0 140                                                                                                    | Man                                                                                                    |  |
|                     |                                                                                                    |                                                                                                    | 37                                                                                                    | 5,8 MB                                                                                                    | Programm                                                                                                    |  |
|                     |                                                                                                    |                                                                                                    | 4 21:09                                                                                                    | 615.7 MB                                                                                                    | Programm                                                                                                    |  |
|                     |                                                                                                    |                                                                                                    | 3 03:37                                                                                                    | 1,4 MB                                                                                                    | Programm                                                                                                    |  |
|                     | W Lettertypecatalogus                                                                                                    |                                                                                                    | 16 april 2013 23:31                                                                                                    | 13,7 MB                                                                                                    | Programm                                                                                                    |  |
|                     | Mail                                                                                                    |                                                                                                    | 6 juni 2014 05:50                                                                                                    | 53 MB                                                                                                    | Programm                                                                                                    |  |
| F                   | AVORIETEN AVORIETEN AVORIETEN AVORIETEN AVORIETEN ATTORP AFRONTANIA Bureaublad Documenten Documenten Documenten Documenten Documenten Documenten Autick Documenten Autick Autick | AVORITEN<br>A AirOrop<br>AirOrop<br>AirOrop<br>Arogramma's<br>Bureaublad<br>Occurrenten<br>Occurrenten<br>Occurrenten<br>Arbeeldingen<br>UPALATEN<br>Niet-lokale schijf<br>ZEDELD<br>Davisk<br>MacBook Pro va<br>Alse davisk<br>Coren<br>Croren<br>Blauw<br>Paars<br>Crijs<br>Alle tags<br>Over Google Privacy en voorwaarden Help | Aurmelden bij Google Drive Anrelden bij Google Drive Anrelden bij Google Drive Anrelden bij Google Drive Cocycle Geef uw wachtwoord nogmaals op Cocycle Anrelden bij Google Drive Cocycle Geef uw wachtwoord nogmaals op Peter Harmsen ph.harmsen@tabor.nl Uwachtwoord Inloggen Heeft u hulp nodig? Inloggen met een ander account Cocycle Grijs Alie tags | Image: Contract of the standant of the standant of the standat of the standant of the standant of the standant of the standant | Moniteries       Annelden bij Google Drive       Image: Comparison of the standen of the standen of the sta |  |

Om een goede integratie met de Finder te krijgen wordt toestemming gevraagd voor uitvoering. *Hier vul je het wachtwoord van je MacBook in.* 

| AVORETEN<br>A I mijn<br>A I mijn<br>A I mi                                                             | RIETEN Naam<br>Al mijn bestanden 🕨 🚞 Adobe |                                                                                                    |                        | C        |          |
|----------------------------------------------------------------------------------------------------|--------------------------------------------|----------------------------------------------------------------------------------------------------|------------------------|----------|----------|
| A Imijn A Imijn A Imi                                                                                                    | Al mijn bestanden 🗼 🚞 Adobe                |                                                                                                    |                        | Grootte  | Soort    |
| AirDro     AirDro       AirDro     AirDro       AirDro     Poor       Bureau     Bocume       Docume     Docume       Docume     Docume       Docume     Docume       Docume     Docume       Docume     Docume       Docume     Docume       Janzes     Films       JMuziek     JMuziek       MacBoo     Afbeel       MacBoo     MacBoo       MacBoo     MacBoo       TACS     Corento       Bauw     Bauw       Bauw     Bauw       Bauw     Crijs       Alle tag     Alle tag                                                                                                    |                                            |                                                                                                    | 00,000 + 20.40         |          | Мар      |
| A: Program     A: Program       Bureaub     Bureaub       Bourne     Docum       O Downlo     Downlo       Films     Films       J: Muziek     J: Muziek       Arbeeld     Arbeeld       Arbeeld     Company       Miet-lok     Niet-lok       Image: Arbeeld     Arbeeld       Arbeeld     Company       Image: Arbeeld     Arbeeld       Image: Arbeeld     Arbeeld <td>AirDrop 🕨 🔄 Adobe Acrobat 🕽</td> <td>Pro</td> <td>1 juli 2014 11:24</td> <td></td> <td>Мар</td>                                                                                                    | AirDrop 🕨 🔄 Adobe Acrobat 🕽                | Pro                                                                                                    | 1 juli 2014 11:24      |          | Мар      |
| Bureaut     Bureaut     Bureaut     Bureaut     Docume     Docume     Do                                                                                                    | Adobe Bridge CS                            |                                                                                                    | 30 juni 2014 14:28     |          | Мар      |
| Bureaub     Docume     Docume     Docume     Docume     Docume     Docume     Docume     Docume     Docume     Docume     Films     Films     Films     Films     Films     Films     Films     Afbeeld     Afbeeld     Afbeeld     Afbeeld     Afbeeld     Afbeeld     Afbeeld     Coffett     Forc9at     Afbeeld     Afbeeld     Coffett     Afbeeld     Coffett     Cocel     Cocel     C                                                                                                    | Programma S 🕨 🖬 Adobe Extension            | Manager                                                                                                    | 30 juni 2014 14:27     |          | Мар      |
| Docume     Docume       Docume     Docume       Docume     Docume       Films     Films       J Muziek     J Muziek       Muziek     J Muziek       Market     J Muziek       Market     Arbeeld       Met-lob     Rodd       Niet-lob     Niet-lob       Rodd     Catello       Bacod     MacBo       Ceel     Oranje       Oranje     Oranje       Catello     Catello       Groen     Groen       Bauw     Blauw       Paars     Crijs       Alle tag     Alle tag                                                                                                    | Bureaublad 🛛 🕨 🧰 Adobe Flash CS6           |                                                                                                    | - 30 juni 2014 13:59   |          | Мар      |
| Downlo:     Downlo:     Downlo:     Downlo:     Downlo:     Downlo:     Films     Muziek     JMuziek     Afbeel     Afbeel     Afbeel     Afbeel     Afbeel     Afbeel     Afbeel     Afbeel     Afbeel     Coretto     Congi     Congi                                                                                                    | Documenten 🕨 🛅 Adobe Illustrator           | CS6 Google Drive heeft uw toestemming nodig om de                                                                                                    | 30 juni 2014 14:31     |          | Мар      |
| Image: Second Second Secon                                                                                                    | ▷ Mode InDesign                            | 56 integratiefuncties van Finder in te schakelen. Typ                                                                                                    | 30 juni 2014 14:14     |          | Map      |
| IFIIms     IFIIms       IFIIms     IFIIms                                                                                                    | Downloads<br>▶ ▲ Adobe Media Energy        | oder CSE www.achtwoord om dit toe te staan.                                                                                                    | 30 juni 2014 13:53     |          | Мар      |
| J. Muziek     J. Muziek       Arbeeld     Arbeeld       Arbeeld     Arbeeld       PARATIN     PARATIN       Arbeeld     PArbeeld       Impegation     Impegation       AmacBoo     Impegation       AmacBoo     Arbeeld       Impegation     Arbeeld       Impegation     Impegation       AmacBoo     Impegation       Oranje     Oranje       Oranje     Oranje       Greel     Greel       Groen     Groen       Blauw     Blauw       Paars     Oranje       Oranje     Oranje       Groen     Groen       Blauw     Blauw       Paars     Crijs       Alle tag     Alle tag                                                                                                    | Films 🕨 🖬 Adobe Photosho                   | CS6                                                                                                    | 30 juni 2014 14:33     |          | Мар      |
| Albeela     Albeela     A                                                                                                    | Muziek Adobe Photosho                      | Lightroi                                                                                                    | 21 augustus 2014 12:00 | 1,01 GB  | Programn |
| APPARATEN APPARATEN APPARATEN APPARATEN APPARATEN APPARATEN APPARATEN APPARATEN APPARATEN APPARATEN APPARATEN APPARA APPARATEN APPARA APPARA A                                                                                                    | Afbeeldingen D Agenda                      | Naam: Peter Harmsen                                                                                                    | 18 maart 2014 07:58    | 39,5 MB  | Programn |
| APPAATLTN APPAATLTN<br>Niet-loi Niet-loi CEDELD CEDELD CEDELD<br>AmacBoo AmacBoo                                                                                                    | App Store                                  | Wachtwoord                                                                                                    | 13 mei 2013 19:01      | 3,1 MB   | Programm |
| Niet-loi     Inter-loi       CEDEELD     CEDEELD       Impeç0a     Impeç0a       Impeç0a     Impeç0a <td>Automator</td> <td>Wachtwoord.</td> <td>19 april 2013 19:15</td> <td>16 MB</td> <td>Programn</td>                                                                                                    | Automator                                  | Wachtwoord.                                                                                                    | 19 april 2013 19:15    | 16 MB    | Programn |
| CEDEELD CEDEELD<br>hopeQai Above<br>hac8boo Above<br>hac8boo Above<br>hac8boo Above<br>hac8boo Above<br>hac8boo Above<br>hac8boo Above<br>hac8boo<br>Above<br>hac8boo<br>hac8boo<br>hac8boo<br>hac8 | Niet-lokale schijf Serichten               |                                                                                                    | 7 mei 2012 23:21       | 25,3 MB  | Programm |
| COELD     CLOELD       impec3a:     impec4a:       impec3a:     impec4a:       impec3a:     impec3a:       impec3a:     impec3                                                                                                    | Contacten                                  | (?) Annuleer OK                                                                                                    | 9 juli 2013 00:43      | 24,5 MB  | Programm |
| Impedai     Impedai       MacBoo     MacBoo       MacBoo     TACS       Road     Road       Oranje     Oranje       Greel     Groen       Bauw     Blauw       Baars     Crijs       Alle tag     Alle tag                                                                                                    | ELD Bashboard                              |                                                                                                    | 25 augustus 2013 03:38 | 1,2 MB   | Programn |
| MacBoo     MacBoo       Acs     TACS       Oranje     Oranje       Oranje     Oranje       Ceel     Oranje       Gred     Oranje       Blauw     Blauw       Pars     Orijs       Alle tag     Alle tag                                                                                                    | hpec9a74d0209d Ovd-speler                  |                                                                                                    | 9 december 2013 06:44  | 22,6 MB  | Programn |
| ACS TACS<br>Rood Rood<br>Oranje Oranje<br>Geel Geel<br>Groen Groen<br>Blauw<br>Paars Paars<br>Grijs Grijs<br>Alle tag Alle tag                                                                                                    | MacBook Pro va                             |                                                                                                    | 16 mei 2014 01:44      | 7,8 MB   | Programn |
| ACS TACS                                                                                                    | ▶ Flip4Mac                                 |                                                                                                    | 21 maart 2013 09:07    |          | Мар      |
| <ul> <li>Rood</li> <li>Rood</li> <li>Oranje</li> <li>Oranje</li> <li>Geel</li> <li>Green</li> <li>Groen</li> <li>Blauw</li> <li>Paars</li> <li>Paars</li> <li>Grijs</li> <li>Alle tag:</li> <li>Alle tag:</li> </ul>                                                                                                    | E Fotolader                                |                                                                                                    | 25 augustus 2013 07:54 | 2,1 MB   | Programm |
| <ul> <li>Oranje</li> <li>Oranje</li> <li>Geel</li> <li>Groen</li> <li>Groen</li> <li>Blauw</li> <li>Blauw</li> <li>Paars</li> <li>Grijs</li> <li>Alle tag:</li> </ul>                                                                                                    | Rood Game Center                           |                                                                                                    | 20 december 2013 04:10 | 4,7 MB   | Programm |
| Geel     Geel     Groen     Groen     Blauw     Paars     Grijs     Alle tag:     Alle tag:                                                                                                    | Oranie Coogle Drive                        |                                                                                                    | 18 maart 2013 15:04    | 242,0 MD | Programm |
| Ceel Ceel Ceel Groen Blauw Blauw Paars Paars Crijs Crijs Alle tag: Alle tag                                                                                                    | Google Drive                               |                                                                                                    | 6 augustus 2014 19:21  | 74,8 MB  | Programm |
| <ul> <li>Groen</li> <li>Groen</li> <li>Blauw</li> <li>Blauw</li> <li>Blauw</li> <li>Paars</li> <li>Paars</li> <li>Crijs</li> <li>Grijs</li> <li>Grijs</li> <li>Alle tag:</li> </ul>                                                                                                    | Geel Perinneringen                         |                                                                                                    | 6 mei 2013 16:44       | 13,2 MB  | Programm |
| Blauw     Blauw       Paars     Paars       Grijs     Grijs       Alle tag:     Alle tag                                                                                                    | Groen Groen                                |                                                                                                    | 2 rantambar 2014 19:45 | 58 4 MB  | Programm |
| <ul> <li>Paars</li> <li>Paars</li> <li>Grijs</li> <li>Grijs</li> <li>Alle tag:</li> <li>Alle tag:</li> </ul>                                                                                                    | Blauw                                      |                                                                                                    | 18 maart 2012 15:04    | 102 Q MR | Programm |
| Crijs Crijs<br>Alle tag: Alle tag                                                                                                    | Pager Movie                                |                                                                                                    | 3 centember 2014 20:28 | 1.93.08  | Programm |
| Grijs Grijs                                                                                                    | h Movie 9.0.9                              |                                                                                                    | 3 centember 2014 20:28 | 1,55 00  | Man      |
| Alle tag: Alle tag                                                                                                    | Grijs Tehoto                               |                                                                                                    | 3 september 2014 20:20 | 711.4 MB | Programm |
|                                                                                                    | Alle tags I Tupes                          |                                                                                                    | Vandaag 17:22          | 332.2 MB | Programm |
|                                                                                                    | 12 (Web                                    |                                                                                                    | 18 maart 2013 15:04    | 304 6 MB | Programm |
|                                                                                                    | Work '09                                   |                                                                                                    | 3 september 2014 19:50 |          | Map      |
|                                                                                                    | Kaarten                                    |                                                                                                    | 28 juni 2013 19:37     | 5.8 MB   | Programm |
|                                                                                                    | T Keynote                                  |                                                                                                    | 12 augustus 2014 21:09 | 615.7 MB | Programn |
|                                                                                                    | Launchpad                                  |                                                                                                    | 25 augustus 2013 03:37 | 1.4 MB   | Programm |
|                                                                                                    | Lettertypecatalog                          | 15                                                                                                    | 16 april 2013 23:31    | 13,7 MB  | Programm |
|                                                                                                    | Mail                                       |                                                                                                    | 6 juni 2014 05:50      | 53 MB    | Programm |
|                                                                                                    |                                            | and the second second sec |                        |          |          |
|                                                                                                    | Marintoch MD - Col                         | ogramma's = Coogle Drive                                                                                                    |                        |          |          |

Indien dit ingevoerd is, start de synchronisatie met je Drive van school. Alle bestanden die je in je Drive van Tabor hebt gezet, zijn nu beschikbaar op je MacBook:

| 🕷 Finder /                 | Archief Wijzig Weergav | ve Ga Venster Help        |                                                                                                    |                                                                                                    |                                                                                                    | 6 🖬 🕙 🕴         | <b>*</b> | 98% 画 do 11 sep. 2     | 1:00 Pete | r Harr | nsen Q    | Ξ  |
|----------------------------|------------------------|---------------------------|----------------------------------------------------------------------------------------------------|----------------------------------------------------------------------------------------------------|----------------------------------------------------------------------------------------------------|-----------------|----------|------------------------|-----------|--------|-----------|----|
| 0000 0                     | 000                    |                           |                                                                                                    |                                                                                                    | Programma's                                                                                                    |                 |          |                        |           |        |           | 12 |
|                            |                        | G                         | Google Drive                                                                                                    |                                                                                                    |                                                                                                    | 1 <sup>10</sup> |          | 0                      |           |        |           |    |
|                            |                        |                           | 8. P                                                                                                    |                                                                                                    |                                                                                                    |                 |          |                        |           |        |           |    |
| FAVORIETEN                 | FA                     |                           |                                                                                                    |                                                                                                    |                                                                                                    |                 | *        | Bewerkingsdatum        | Gr        | ootte  | Soort     |    |
| 🛄 Al mijn                  | FAVORIETEN             |                           |                                                                                                    |                                                                                                    |                                                                                                    |                 |          | 30 juni 2014 13:49     |           |        | Мар       |    |
| AirDrop                    | 🕘 Al mijn bestanden    |                           |                                                                                                    | -                                                                                                    |                                                                                                    |                 |          | 1 juli 2014 11:24      |           |        | Мар       |    |
| A                          | AirDrop                | 1                         |                                                                                                    |                                                                                                    |                                                                                                    |                 |          | 30 juni 2014 14:28     |           |        | Мар       |    |
| 100 Program                | A Parate               |                           | $\sim$                                                                                                    |                                                                                                    |                                                                                                    |                 |          | 30 juni 2014 14:27     |           |        | Мар       |    |
| Bureaub                    | 1 Programma's          | Mediabestanden            | Enquete                                                                                                    | Surveilleren bij de                                                                                                    | twittera2a.gdoc                                                                                                    |                 |          | 30 juni 2014 13:59     |           |        | Мар       |    |
| Docume                     | E Bureaublad           | rek                       | encos).gsheet                                                                                                    | schoolexs.gsheet                                                                                                    |                                                                                                    |                 |          | 30 juni 2014 14:31     |           |        | Мар       |    |
| O Downlos                  | Documenten             |                           |                                                                                                    |                                                                                                    |                                                                                                    |                 |          | 30 juni 2014 14:14     |           |        | Мар       |    |
| U DOWIND                   | O Developeda           |                           | and the second                                                                                                    |                                                                                                    |                                                                                                    |                 |          | 30 juni 2014 13:53     |           |        | Мар       |    |
| E Films                    | Downloads              | 1                         | and the second second s | )                                                                                                    | Ħ                                                                                                    |                 |          | 30 juni 2014 14:33     |           |        | Мар       |    |
| 🎜 Muziek                   | Films                  | Joc                       | <u>~</u>                                                                                                    |                                                                                                    |                                                                                                    |                 |          | 21 augustus 2014 12:00 | 1,0       | D1 GB  | Programma | à  |
| Afbeeld                    | J Muziek               | 4havo_wb_h1_201           | 3havo.jpg                                                                                                    | iPad_enquete_leerli                                                                                                    | online                                                                                                    |                 |          | 18 maart 2014 07:58    | 39,       | 5 MB   | Programma | a  |
| Concernation of the second | Afheeldingen           | 1.doc                     |                                                                                                    | ngen (Re).gsheet                                                                                                    | noordhoff1.gsheet                                                                                                    |                 |          | 13 mei 2013 19:01      | 3         | 1 MB   | Programma | a  |
| Google                     | Arbeeldingen           |                           |                                                                                                    | anarch.                                                                                                    |                                                                                                    |                 |          | 19 april 2013 19:15    | 1         | 6 MB   | Programma | a. |
| APPARATEN                  | Google Drive           |                           |                                                                                                    | and the second second s | 10 million (10 million (10 mil |                 |          | 7 mei 2012 23:21       | 25,       | 3 MB   | Programma | 3  |
| Niet-lok                   | APPARATEN              |                           | <b>_</b>                                                                                                    | and the second second s |                                                                                                    |                 |          | 9 juli 2013 00:43      | 24,       | S MB   | Programma | a. |
| Unice-Ion                  | Nist-lokala schiif     |                           |                                                                                                    | TXT-                                                                                                    | epr                                                                                                    |                 |          | 25 augustus 2013 03:38 | 1,        | Z MB   | Programma | 3  |
| GEDEELD                    | GI Wiet-lokale schijt  | Spinoza_bezoek.gd stap    | ppenplan_voor_                                                                                                    | 4_havo.txt                                                                                                    | Instructie Groepen                                                                                                    |                 |          | 9 december 2013 06:44  | 22,       | 0 MB   | Programma | 8  |
| hpec9a1                    | GEDEELD                | oc uitr                   | reikeoks.gdoc                                                                                                    |                                                                                                    | toevoegen.pdf                                                                                                    |                 |          | 21 maart 2013 00:07    | 1         | o MD   | Programma |    |
| MacBool                    | hpec9a74d0209d         |                           | _                                                                                                    |                                                                                                    |                                                                                                    |                 |          | 25 augustus 2013 07:54 | 2         | 1 MR   | Programmi |    |
|                            | MacBook Pro va         |                           |                                                                                                    | _                                                                                                    |                                                                                                    |                 |          | 20 december 2013 04:10 | 1 4       | 7 MB   | Programma |    |
| TAGS                       |                        | Marintosh HD + C Cebra    | ikers > A HARM >                                                                                                    | Gil Cooole Drive                                                                                                    | 1                                                                                                    |                 |          | 18 maart 2013 15:04    | 242       | 8 MB   | Programma | a. |
| Rood                       | <b>₩</b> ^6600         | Coogle Drive              | T to the second second s                                                                                                    | Construction of the second second sec |                                                                                                    |                 |          | 8 augustus 2014 19:21  | 74.       | 8 MB   | Programma | à  |
| Oranie                     | Oranie                 | Herinneringen             |                                                                                                    |                                                                                                    |                                                                                                    |                 |          | 6 mei 2013 18:44       | 13        | 2 MB   | Programma | a  |
| Cert                       | P. Carl                | Hulpprogramma's           |                                                                                                    |                                                                                                    |                                                                                                    |                 |          | Eergisteren 22:16      |           |        | Мар       |    |
| Geel                       | Geel                   | IBooks                    |                                                                                                    |                                                                                                    |                                                                                                    |                 |          | 3 september 2014 19:45 | 58,       | 4 MB   | Programma | a  |
| Groen                      | Groen                  | 😔 IDVD                    |                                                                                                    |                                                                                                    |                                                                                                    |                 |          | 18 maart 2013 15:04    | 103,      | 9 MB   | Programma | a  |
| Blauw                      | Blauw                  | 🔆 iMovie                  |                                                                                                    |                                                                                                    |                                                                                                    |                 |          | 3 september 2014 20:28 | 1,5       | 93 GB  | Programma | a  |
| Paars                      | Paars                  | iMovie 9.0.9              |                                                                                                    |                                                                                                    |                                                                                                    |                 |          | 3 september 2014 20:28 |           |        | Мар       |    |
| 0.00                       | 0.01                   | 🚡 iPhoto                  |                                                                                                    |                                                                                                    |                                                                                                    |                 |          | 3 september 2014 20:10 | 711       | 4 MB   | Programma | a  |
| Grijs                      | Grijs                  | ITunes                    |                                                                                                    |                                                                                                    |                                                                                                    |                 |          | Vandaag 17:22          | 332,      | 2 MB   | Programma | a  |
| Alle tag:                  | Alle tags              | 强 iWeb                    |                                                                                                    |                                                                                                    |                                                                                                    |                 |          | 18 maart 2013 15:04    | 304,      | 6 MB   | Programma | a  |
|                            | •                      | Work '09                  |                                                                                                    |                                                                                                    |                                                                                                    |                 |          | 3 september 2014 19:50 |           |        | Мар       |    |
|                            |                        | to Kaarten                |                                                                                                    |                                                                                                    |                                                                                                    |                 |          | 28 juni 2013 19:37     | 5,        | 8 MB   | Programma | ð. |
|                            |                        | T Keynote                 |                                                                                                    |                                                                                                    |                                                                                                    |                 |          | 12 augustus 2014 21:09 | 615       | 7 MB   | Programma | à  |
|                            |                        | Caunchpad                 |                                                                                                    |                                                                                                    |                                                                                                    |                 |          | 25 augustus 2013 03:37 | 1,        | 4 MB   | Programma | a  |
|                            |                        | I Lettertypecatalogus     |                                                                                                    |                                                                                                    |                                                                                                    |                 |          | 16 april 2013 23:31    | 13,       | 7 MB   | Programma | a  |
|                            |                        | Mail .                    |                                                                                                    |                                                                                                    |                                                                                                    |                 |          | 6 Juni 2014 05:50      | 5         | 3 MB   | Programma | a  |
|                            | 1                      | Macintosh HD > 📷 Programm | ma's ⊨ 📥 Google Dr                                                                                                    | rive                                                                                                    |                                                                                                    |                 |          |                        |           |        |           |    |
|                            | -                      |                           |                                                                                                    |                                                                                                    |                                                                                                    |                 | _        |                        | -         | -      |           |    |
|                            |                        |                           | Kan Inter                                                                                                    |                                                                                                    |                                                                                                    |                 |          |                        |           |        |           |    |
| 4                          |                        | 👗 🦳 11.                   |                                                                                                    |                                                                                                    |                                                                                                    |                 |          |                        | -         | P      |           |    |
|                            |                        |                           |                                                                                                    |                                                                                                    | 440 4                                                                                                    |                 |          |                        | F         | -      |           |    |
|                            |                        |                           |                                                                                                    |                                                                                                    | and the second second sec                                                                                                    |                 |          | and the second second  |           | -      |           |    |